## ИНСТРУКЦИЯ ПО РАБОТЕ С РЕЕСТРОМ ЗАЧИСЛЕНИЯ АБИТУРИЕНТОВ

Для управления зачислением абитуриентов используются следующие модули:

- → Каталог абитуриентов (блок "Приемная комиссия"), где собраны анкеты абитуриентов с функционалом их зачисления через реестр;
- → Приказы по движению (блок "Управление студентами") справочник, где содержатся и куда вносятся все приказы по контингенту учащихся. Если вы хотите перевести студента, заранее убедитесь, что соответствующий приказ уже внесен в данный раздел;
- → Реестр движения контингента (блок "Управление студентами") для обработки и хранения реестров ВУЗа.

### **1. Зачисление абитуриентов:** алгоритм зачисления и формирование реестра

Этап зачисления абитуриентов стартует после календарного завершения периода вступительной кампании.

К этому моменту, по мере регистрации абитуриентами своих анкет и прохождению остальных шагов, сотрудники Приемной комиссии должны обработать эти данные и проставить статусы обработки шагов и верификации абитуриентов, свидетельствующие об их готовности или неготовности к дальнейшему зачислению.

Если в анкетах или в прохождении шагов у поступающих есть определенные недостатки, сотрудник ПК должен отметить такую анкету или шаг соответствующим статусом (например, «Требует уточнения поступающим») и указать, что именно необходимо исправить или добавить, а также дату, к которой необходимо внести изменения.

По итогу в системе должен сформироваться список рекомендованных к зачислению лиц.

#### Алгоритм зачисления и формирование реестра

Напомним, что перед зачислением абитуриенты должны пройти финальную верификацию, подтвержденную соответствующим статусом. Для смены статуса верификации вам требуется:

**1.** Зайти в модуль "Абитуриенты" и выбрать нужный справочник абитуриентов, с которым планируете продолжить работу.

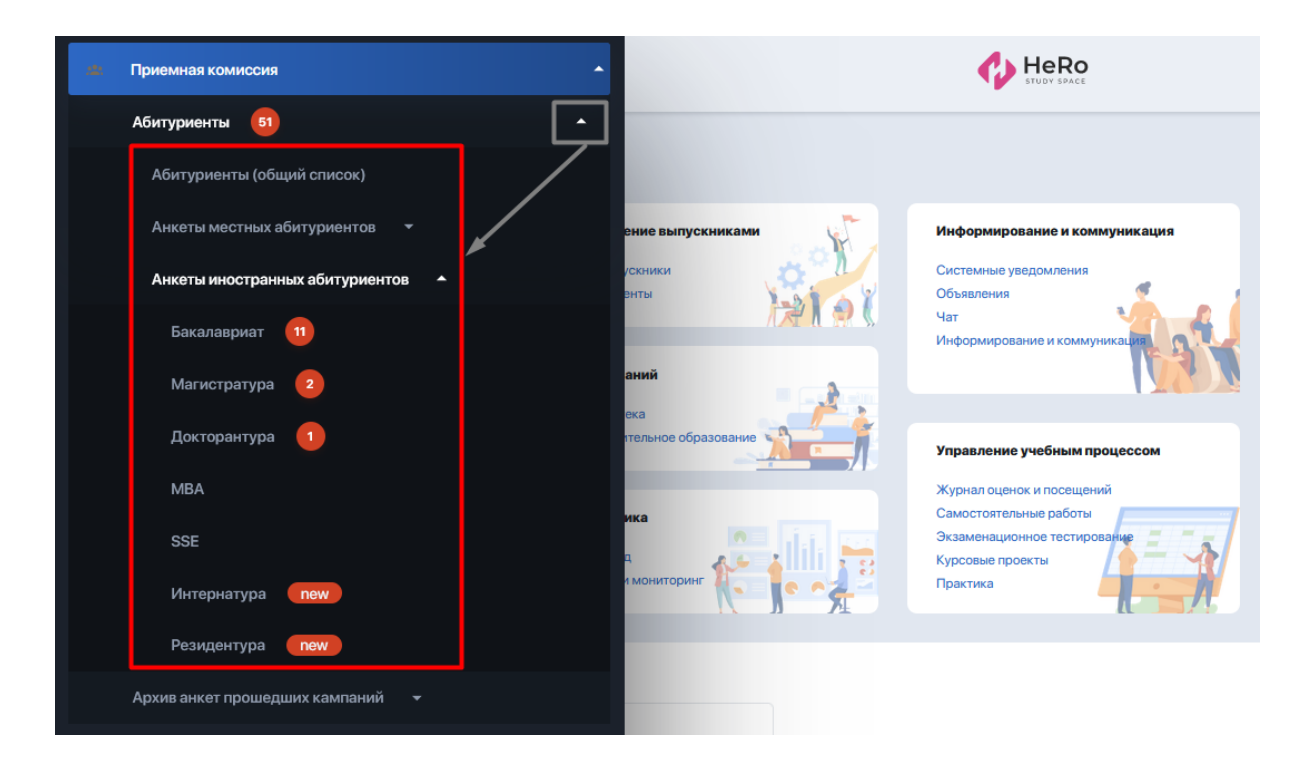

2. Из списка анкет выделите группу абитуриентов с одинаковыми критериями поступления (уровень образования, год поступления, форма и вид оплаты, факультет, группа ОП, ОП, учебный план). Для отсева нужного контингента используйте фильтры по статусу "Успешно" и другим параметрам, которые должны являться общими для них.

|            | < Назад                                                     |                            | 4                                              | HeRo<br>STUDY SPACE |                | ф <sup>44</sup> М                                 | Q Demo                                   |
|------------|-------------------------------------------------------------|----------------------------|------------------------------------------------|---------------------|----------------|---------------------------------------------------|------------------------------------------|
|            | Дашборд / Абитуриенты Бакалавриат<br>Абитуриенты Бакалав    | риат                       |                                                |                     |                |                                                   | Создать абитуриента +                    |
|            | ВСЕГО: 7 Показать 20 -                                      |                            |                                                |                     | Новые карточки | и первыми Сбросит                                 | гь фильтры × Ш+                          |
| <b>R</b> 0 | ID \$ \$ \$ \$ \$ \$ \$ \$ \$ \$ \$ \$ \$ \$ \$ \$ \$ \$ \$ | ФИО ¢                      | ОБРАЗОВАТЕЛЬНАЯ ПРОГРАММА                      | анкета %            | статус профиля | <ul> <li>статус верификации</li> <li>Q</li> </ul> | <ul> <li>форма опла</li> <li></li> </ul> |
|            | 280                                                         | Test Igor                  | Информационные системы<br>(6806101) (6806101); | 0%                  | успешно        | В ПРОЦЕССЕ                                        | Платное отделе                           |
|            | 323                                                         | Мошанин Иван               | Информационные системы<br>(6B06101) (6B06101); | 0%                  | УСПЕШНО        | ВПРОЦЕССЕ                                         | Платное отделе                           |
| •          | 324                                                         | Майлина Алина              | Информационные системы<br>(6806101) (6806101); | 0%                  | УСПЕШНО        | В ПРОЦЕССЕ                                        | Платное отделе                           |
| Å<br>¢     | 325                                                         | Мусин Алексей              | Информационные системы<br>(6B06101) (6B06101); | 0%                  | УСПЕШНО        | В ПРОЦЕССЕ                                        | Платное отделе                           |
|            | 326                                                         | Касина Альбина             | Информационные системы<br>(6806101) (6806101); | 0%                  | УСПЕШНО        | ВПРОЦЕССЕ                                         | Платное отделе                           |
|            | 327                                                         | Макаев Ислам               | Информационные системы<br>(6806101) (6806101); | 0%                  | УСПЕШНО        | В ПРОЦЕССЕ                                        | Платное отделе                           |
| Ð          | 268                                                         | Маратова Зарина Виталиевна | Информационные системы<br>(6806101) (6806101); | 0%                  | УСПЕШНО        | В ПРОЦЕССЕ                                        | Платное отделе                           |
| 2          | ٢                                                           |                            |                                                |                     |                |                                                   | >                                        |
|            |                                                             |                            |                                                |                     |                |                                                   |                                          |

**3.** Выделите их в массовом порядке, поставив галочку в чекбоксе в шапке таблицы рядом с колонкой ID. Далее кликните на опцию "Смена статуса верификации" и выберите для них статус зачисления (например, "К зачислению Контракт" или "К зачислению Грант").

У вас может быть любое к-во таких статусов. Но если вы применяете

массовую смену статуса, абитуриенты в выбранном списке должны соответствовать выбранному критерию зачисления.

| Ξ          | < Назад                                                  |                                        | HeRo<br>STUDY SPACE | Ç <sup>44</sup>                          | Demo Q Demo            |
|------------|----------------------------------------------------------|----------------------------------------|---------------------|------------------------------------------|------------------------|
| ি <b>∩</b> | Дашборд / Абитуриенты Бакалавриат<br>Абитуриенты Бакалав | вриат                                  |                     |                                          | Создать абитуриента +  |
| Ē          | ВСЕГО: 7 Показать 20 -                                   |                                        |                     | Новые карточки первыми                   | Сбросить фильтры 🗙 🛄 🕂 |
| Đ          | × 7 Строк выбрано                                        |                                        |                     | Смена статуса верификации                | Выбрать действие 🔹     |
| ŝ          |                                                          |                                        |                     | + В процессе                             |                        |
| <b>3</b>   | 260                                                      | Test Igor                              | 0%                  | + К зачислению Контракт                  | ВПРОЦЕССЕ              |
|            | 323                                                      | Мошанин Иван                           | 0%                  | + К зачислению ГОГ<br>+ К зачислению МИО | ВПРОЦЕССЕ              |
| •          | 324                                                      | Майлина Алина                          | 0%                  | + Не зачислен                            | ВПРОЦЕССЕ              |
| **         | 325                                                      | Мусин Алексей                          | 0%                  | УСПЕШНО                                  | впроцессе              |
| *          | 326                                                      | Касина Альбина                         | 0%                  | УСПЕШНО                                  | ВПРОЦЕССЕ              |
| 225        | 327                                                      | Макаев Ислам                           | 0%                  | УСПЕШНО                                  | ВПРОЦЕССЕ              |
| Ð          | 268                                                      | Маратова Зарина Виталиевна Менеджмент; | 0%                  | успешно                                  | ВПРОЦЕССЕ П            |
| 8          | <                                                        |                                        |                     |                                          | >                      |
|            |                                                          |                                        |                     |                                          |                        |

Также вы можете производить смену статуса для отдельного абитуриента – как из общей таблицы не переходя внутрь, так и непосредственно из его профиля.

#### После этого вы тут же можете переходить к процедуре их зачисления:

**1.** Вновь отметьте данных абитуриентов и через выбор действия кликните на опцию "Зачисление". Это можно сделать как для группы выбранных абитуриентов, так и для отдельного пользователя.

| < Назад             |                              |                        |                                       |      | ¢*                     |         | Q                    | Demo<br>admin | Ø |
|---------------------|------------------------------|------------------------|---------------------------------------|------|------------------------|---------|----------------------|---------------|---|
| Дашборд /<br>Абитур | Абитуриент<br>Э <b>ИЕНТЫ</b> | ы Бакалаврия<br>Бакала | ат<br>Вриат                           |      |                        |         | Создать абитур       | иента         | + |
| BCEFO:              | 7 No                         | казать 20              | •                                     |      | Новые карточки первыми | C6      | росить фильтры 💉     |               | • |
| ×                   | 7 Строк в                    | ыбрано                 |                                       |      | Смена статуса верифи   | кации 💌 | Выбрать действи      | e •           |   |
|                     |                              |                        |                                       |      |                        |         | Зачисление           |               |   |
|                     | 260                          |                        | Test Igor                             | 0    | % УСПЕШНО              |         | к + Добавить в реест | р             |   |
|                     | 323                          |                        | Мошанин Иван                          | 0    | % УСПЕШНО              |         | + Отправить в архи   | в             |   |
|                     | 324                          |                        | Майлина Алина                         | 0    | % УСПЕШНО              |         | К ЗАЧИСЛЕНИЮ         |               |   |
|                     | 325                          |                        | Мусин Алексей                         | 0    | % УСПЕШНО              |         | К ЗАЧИСЛЕНИЮ         |               |   |
|                     | 326                          |                        | Касина Альбина                        | 0    | % УСПЕШНО              |         | К ЗАЧИСЛЕНИЮ         |               |   |
|                     | 327                          |                        | Макаев Ислам                          | 0    | % УСПЕШНО              |         | К ЗАЧИСЛЕНИЮ         |               |   |
|                     | 268                          |                        | Маратова Зарина Виталиевна Менеджмент | ; 04 | % УСПЕШНО              |         | К ЗАЧИСЛЕНИЮ         |               |   |
|                     |                              |                        |                                       |      |                        |         |                      |               |   |

2. Данная опция автоматически перенаправит вас в модуль "<u>Реестры</u> <u>движения контингента</u>" (зачисление в ВУЗ и любые другие переводы контингента внутри системы проводятся именно через данный модуль) и выводит на экран форму создания Реестра на зачисление.

| Ξ        | Дашборд / Реестры движения контингента / Создать реестр<br>Создать реестр |                                                 |
|----------|---------------------------------------------------------------------------|-------------------------------------------------|
| Q        | Зачисление                                                                |                                                 |
| <b>–</b> |                                                                           |                                                 |
| <b>.</b> | Основной контент:                                                         |                                                 |
| •        |                                                                           |                                                 |
| Ê        | Уровень образования Категория                                             |                                                 |
|          | бакалавриат 👻 Студент                                                     | •                                               |
| <b>1</b> |                                                                           |                                                 |
|          | Вид оплаты за обучение Год обучен                                         | ния/Курс                                        |
| *        | Государственный грант 👻 1                                                 | •                                               |
| 1        |                                                                           |                                                 |
|          | Форма обучения Год постуг                                                 | лления студента                                 |
| <u></u>  | очная (Первое высшее образование) -                                       | 24 *                                            |
| Ð        |                                                                           |                                                 |
| -        | Год РУПа Departmen                                                        | nt id                                           |
| \$       | 2023-2024 • Инжини                                                        | ринга и информационных технологий (факультет) 🔻 |
|          |                                                                           |                                                 |

В нее автоматически будут включены отмеченные вами абитуриенты. Чтобы убедиться в этом, опуститесь вниз на странице реестра.

| E a      | Выберите из списка     |                            | •             |                    |                       |              |
|----------|------------------------|----------------------------|---------------|--------------------|-----------------------|--------------|
| ń        |                        |                            |               |                    |                       | 🗸 Сохранить  |
|          | ВСЕГО: 7 Показать 20 - |                            |               |                    |                       |              |
| 12       | ID \$ IDU d            | ФИО                        | СТАТУС ОЦЕНКИ | СТАТУС ВЕРИФИКАЦИИ | 💠 УРОВЕНЬ ОБРАЗОВАНИЯ | \$ ЭЛЕКТРО   |
| <b>1</b> | 327 22E-327            | Макаев Ислам               | 95%           | К ЗАЧИСЛЕНИЮ       | Бакалавриат           | i.makaev@ç   |
|          | 326 22E-326            | Касина Альбина             | 95%           | К ЗАЧИСЛЕНИЮ       | Бакалавриат           | a.kassina@   |
| *        | 325 22E-325            | Мусин Алексей              | 95%           | К ЗАЧИСЛЕНИЮ       | Бакалавриат           | a.musin@gr   |
| £        | 324 22E-324            | Майлина Алина              | 95%           | К ЗАЧИСЛЕНИЮ       | Бакалавриат           | a.mailina@ç  |
|          | 323 22E-323            | Мошанин Иван               | 95%           | К ЗАЧИСЛЕНИЮ       | Бакалавриат           | m.ivan@gm    |
| B        | 268 22E-268            | Маратова Зарина Виталиевна | 95%           | К ЗАЧИСЛЕНИЮ       | Бакалавриат           | Zaurbaeva    |
|          | 260 22E-260            | Test Igor                  | 50%           | К ЗАЧИСЛЕНИЮ       | Бакалавриат           | vladislav.sh |
|          | <                      |                            |               |                    |                       | >            |

- **3.** В форме реестра поочередно заполните предложенные системой поля с основными настройками:
  - уровень образования (бакалавриат, магистратура, докторантура и т.д.);
  - категорию (слушатель, студент);
  - вид оплаты за обучение;
  - учебный год / курс;
  - форму обучения;
  - год поступления;
  - год РУПа;
  - факультет;

- образовательную программу;
- языковое отделение;
- РУП;
- дата приказа о зачислении;
- языковой отдел и ОП;
- дополнительную информацию по необходимости, если хотите внести уточняющие данные по данному переводу.
- **4.** Ниже в блоке "Настройки" выберите из списка <u>приказ,</u> <u>подтверждающий данный перевод</u>.

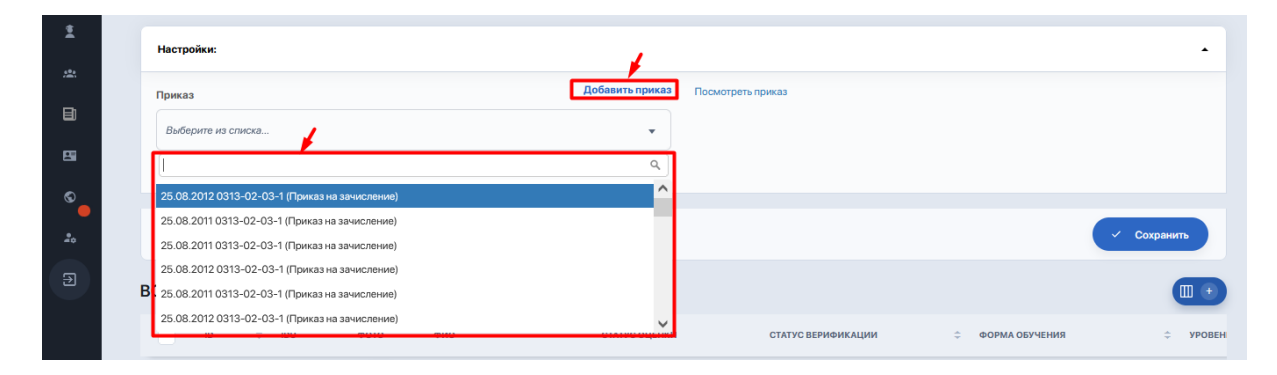

Если такового нет в списке, вы можете создать его через опцию "Добавить приказ". На экране появится всплывающее модальное окно, где нужно заполнить ряд параметров:

- краткое содержание приказа;
- должность подписанта;
- ФИО подписанта;

| Ξ          | 2023-2024                                 | Добавить приказ                                      | × | к технологий (факультет) 🔹    |
|------------|-------------------------------------------|------------------------------------------------------|---|-------------------------------|
| ٩          | Образовательная программа                 | Основная информация 🗨 Руссой 🖲 Казаксой 🕀 Английский | • |                               |
| ń          | Автоматизация и управление (6В07103) 6В07 |                                                      |   | •                             |
| ш          |                                           | Содержание                                           |   |                               |
| •••        | РУП АнУ-23                                |                                                      |   |                               |
| (†         |                                           | Стили • Обычное • Шрифт • Ра • 99 💥                  |   |                               |
| <b>N</b>   | Причина зачисления                        |                                                      |   |                               |
|            | Нет                                       |                                                      |   |                               |
| 2          |                                           |                                                      | _ |                               |
| ±          | Настройки:                                | body p                                               | 4 |                               |
| 285        | пастрояки.                                | Должность подписанта                                 |   |                               |
| <b>E</b> h | Приказ                                    |                                                      |   |                               |
|            | Выберите из списка                        |                                                      |   |                               |
| 2          |                                           | Подписант                                            | _ |                               |
| ©          |                                           |                                                      |   |                               |
| 20         |                                           |                                                      |   | <ul> <li>Сохранить</li> </ul> |
|            |                                           |                                                      |   |                               |

- № приказа;
- дату выдачи приказа;

- вид приказа (допустим, "Приказ о зачислении");
- категорию приказа;
- документ (здесь необходимо загрузить в систему файл с приказом).
- сохранить изменения.

| Ξ        | Причина зачисления     | Основной контент:                   |
|----------|------------------------|-------------------------------------|
|          | Нет                    | № приказа *                         |
| A        |                        |                                     |
| <u> </u> | Настройки:             | Пата вылачи пликаза *               |
| •0       |                        |                                     |
| ta       | Приказ                 |                                     |
| <b>S</b> | Выберите из списка     | Вид приказа •                       |
|          |                        | Выберите из списка                  |
| *        |                        | Документ Сохранить                  |
| 2        | ВСЕГО: 7 Показать 20 - | <ul> <li>Файл не выбран.</li> </ul> |
| *<br>E   | ΙD 💠 ΙDU ΦΟΤΟ          | сации ф уровень образования ф       |
|          | 327 22E-327            | Выберите У Ению Бакалавриат         |
|          | 326 22E-326            | ЕНИЮ Бакалавриат                    |
| •        | 325 22E-325            | Ению Бакалавриат                    |
| 20       | 324 22E-324            | ЕНИО Бакалавриат                    |
| Ð        | 323 22E-323            | ЕНИО Бакалавриат                    |

Этот приказ не только добавится в данный реестр, но и автоматически попадет в справочник приказов (модуль "Приказы по движению" в блоке "Управление студентами") и в следующий раз вам уже не потребуется добавлять его повторно.

5. Теперь еще раз перепроверьте настройки реестра и нажмите "Сохранить".

|               | Причина зачисления                   |                                                        |
|---------------|--------------------------------------|--------------------------------------------------------|
|               | Нет                                  | •                                                      |
| <b>f</b>      |                                      |                                                        |
| щ.            |                                      |                                                        |
| 6             | Настройки:                           |                                                        |
| æ             | Приказ                               | Добавить приказ Посмотреть приказ                      |
| _             | 01.09.2020 017 (Приказ о зачислении) | •                                                      |
| \$            |                                      |                                                        |
|               |                                      |                                                        |
| *             |                                      | 🗸 Сохранить                                            |
| 1             | ВСЕГО: 7 Показать 20 -               |                                                        |
| : <u>**</u> * | ID \$ IDU ΦΟΤΟ ΦΝΟ                   | СТАТУС ОЦЕНКИ СТАТУС ВЕРИФИКАЦИИ Ф УРОВЕНЬ ОБРАЗОВАНИЯ |
| Ð             |                                      |                                                        |
| 23            | 327 22Е-327 Дь Макаев Ислам          | 95% КЗАЧИСЛЕНИЮ Бакалавриат                            |
| Ś             | 326 22Е-326 С. Касина Альбина        | 95% КЗАЧИСЛЕНИЮ Бакалавриат                            |
| •             | 325 22Е-325 Мусин Алексей            | 95% К ЗАЧИСЛЕНИЮ Бакалавриат                           |

6. После сохранения данных перед вами откроется карточка созданного реестра, где через выбор действия вы можете провести данный реестр, если в нем больше не предполагается никаких изменений.

| Å.  | Дашборд / Реестры / Реестр абитуриентов №39 (Приказ о зачислении) |                      |                   |  |  |  |  |  |  |  |
|-----|-------------------------------------------------------------------|----------------------|-------------------|--|--|--|--|--|--|--|
| ÷   | Реестр абитуриентов №39 (Приказ о зачислении)                     |                      |                   |  |  |  |  |  |  |  |
| Ð   | Основная информация:                                              |                      | 🖉 Изменить        |  |  |  |  |  |  |  |
| .*. | Nº PEECTPA                                                        | 39                   | + Провести реестр |  |  |  |  |  |  |  |
| 1-1 | УРОВЕНЬ ОБРАЗОВАНИЯ                                               | Бакалавриат          |                   |  |  |  |  |  |  |  |
| ÷   | КАТЕГОРИЯ                                                         | Студент              |                   |  |  |  |  |  |  |  |
| a   | ВИД ОПЛАТЫ ЗА ОБУЧЕНИЕ                                            | Грант                |                   |  |  |  |  |  |  |  |
| ×   | год получения                                                     | год получения 2020   |                   |  |  |  |  |  |  |  |
| ÷   | языковой отдел                                                    | Английское отделение |                   |  |  |  |  |  |  |  |
|     | ОБРАЗОВАТЕЛЬНАЯ ПРОГРАММА                                         | Менеджмент           |                   |  |  |  |  |  |  |  |

Но если у вас отсутствует приказ или вы, допустим, хотите добавить в реестр других абитуриентов, провести его вы можете позже.

7. Чтобы добавить к существующему реестру других абитуриентов, вернитесь в картотеку абитуриентов и выделите одного или нескольких пользователей, готовых к зачислению. Далее через выбор действия примените к ним опцию "Добавить в реестр".

| Ξ                             | < Наза                      | д                      |                        |                |  |        |                   | 4          |      | Q                               | Demo<br>admin | 0 |
|-------------------------------|-----------------------------|------------------------|------------------------|----------------|--|--------|-------------------|------------|------|---------------------------------|---------------|---|
| <ul><li>Q</li><li>♠</li></ul> | <sub>Дашборд</sub><br>Абиту | / Абитуриент<br>риенты | ъ Бакалавриа<br>Бакала | вриат          |  |        |                   |            | (    | Создать абиту                   | риента        | + |
| Ē                             | ВСЕГО                       | : <b>7</b> no          | казать 20              | •              |  | Новы   | е карточки первым |            | Сбро | сить фильтры 🛛 🗙                |               | • |
| Đ                             | ×                           | 1 Строка               | выбрана                |                |  |        | Смена статуса в   | верификаци | • •  | Выбрать дейст                   | вие           |   |
| (1)                           |                             |                        |                        |                |  |        |                   |            |      | Зачисление                      |               |   |
| 20<br>20                      |                             | 260                    |                        | Test Igor      |  | 0%     | У                 | СПЕШНО     |      | + Добавить в рее                | стр           |   |
|                               |                             | 323                    |                        | Мошанин Иван   |  | <br>0% | У                 | СПЕШНО     |      | <ul> <li>Просмотреть</li> </ul> | una           |   |
|                               |                             | 324                    |                        | Майлина Алина  |  | <br>0% | У                 | СПЕШНО     |      | 🖋 Обновить                      |               |   |
| *                             |                             | 325                    |                        | Мусин Алексей  |  | <br>0% | у                 | СПЕШНО     |      | К ЗАЧИСЛ                        | ению          |   |
| 1                             |                             | 326                    |                        | Касина Альбина |  | <br>0% | y                 | СПЕШНО     |      | КЗАЧИСЛ                         | ению          |   |
| 121                           |                             | 327                    |                        | Макаев Ислам   |  | <br>0% | У                 | СПЕШНО     |      | КЗАЧИСЛ                         | ению          |   |

Выберите № нужного реестра в небольшом окне, которое появится у вас на экране, и сохраните свой выбор. После этого выбранные абитуриенты попадут в список на зачисление по данному реестру.

| Ξ | < Назад                           | К Назад             |   | <b>4</b>                                                                                                    |            | Ð             | Demo    |
|---|-----------------------------------|---------------------|---|----------------------------------------------------------------------------------------------------|------------|---------------|---------|
|   |                                   | 🚨 Добавить в реестр | × | , in the second second |            | -             |         |
| Q | Дашборд / Абитуриенты Бакалавриат | Реестр •            |   |                                                                                                    |            |               |         |
| ÷ | Абитуриенты Бакалавриат           | 11                  | • |                                                                                                    | Co         | здать абитур  | иента + |
| Ţ | ВСЕГО: 7 Показать 20              | 11                  | ^ | чки первыми                                                                                                    | Сбросить ф | ильтры 🗙      | •       |
| • | Х 1 Строка выбрана                | 12                  |   | на статуса верификаци                                                                                                    | и 🔹 Выб    | брать действи | • •     |
| Ê |                                   | 20                  | ~ |                                                                                                    |            |               |         |
| 2 | Z60 La Test Igor                  |                     |   | 0%                                                                                                    | УСПЕШНО    |               | В ПРС   |
|   | 323 Мошанин Ив                    | ан                  |   | 0%                                                                                                    | УСПЕШНО    |               | К ЗАЧИ  |
| - | 324 Майлина Али                   | ина                 |   | 0%                                                                                                    | УСПЕШНО    |               | К ЗАЧИ  |

8. Теперь поступающие автоматически переводятся из картотеки абитуриентов в соответствующую их уровню образования картотеку студентов (т.е. бакалавриат, магистратура, докторантура и т.д.), расположенную в блоке "Управление студентами".

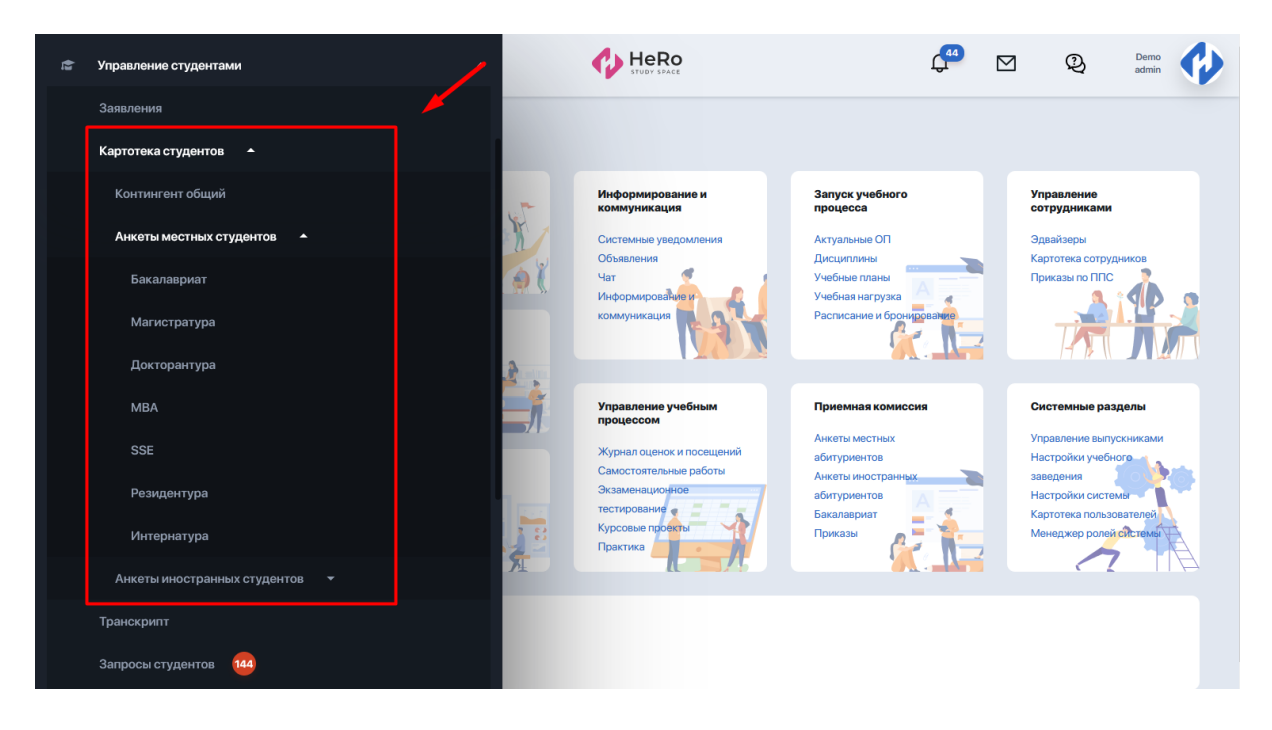

А запись с проведенным реестром попадает в список реестров (модуль "Реестры движения контингента").

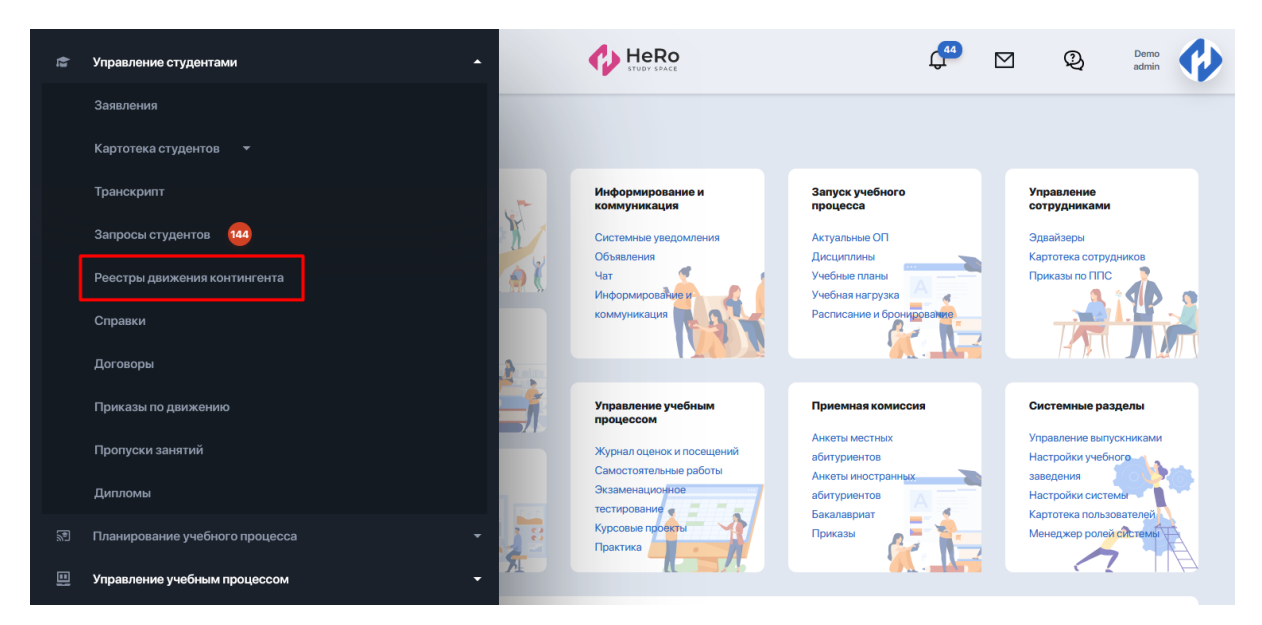

# **2. Работа с реестром движения контингента:** управление внутренней миграцией и статусами учащихся

Функционал модуля "Реестры движения контингента" предназначен для управления движением контингента внутри ВУЗа.

Модуль содержит различные списки реестров, разделенные на отдельные категории (вкладки): Зачисление, Перевод на курс, Выпуск, Отчисление, Восстановление, Перевод внутри ВУЗа, Академ. мобильность, Итог. аттестация, Второй год. Для просмотра реестров по конкретной категории нажмите необходимую вкладку.

| Ξ        | < Назад   |                                                  |                     | •                            |                        | Ç <sup>44</sup>              | M Q                                                                                                    | Demo<br>admin |  |  |  |  |
|----------|-----------|--------------------------------------------------|---------------------|------------------------------|------------------------|------------------------------|----------------------------------------------------------------------------------------------------|---------------|--|--|--|--|
| ٩        | Дашборд / | Реестры де                                       | зижения контингента |                              |                        |                              |                                                                                                    |               |  |  |  |  |
| •        | Реестр    | Реестры движения контингента Создать • + Экспорт |                     |                              |                        |                              |                                                                                                    |               |  |  |  |  |
| ÷        | ЗАЧИСЛЕНИ | 1Е ПЕРЕВ                                         | ВОД НА КУРС ВЫП     | УСК ОТЧИСЛЕНИЕ ВОССТАНОВЛЕНИ | 11 ВОССТАНОВЛЕНИІ ПЕРІ | ЕВОД ВНУТРИ І АКАДЕМ. МОБИЛЫ | ИТОГ. АТТЕСТАЦИЯ ВТОР                                                                                                    | ойгод         |  |  |  |  |
| Đ        | BCEFO:    | 120                                              | Показать 20 -       |                              | Сегодня За неделю      | За 30 дней За период         | Сбросить фильтры 🗙                                                                                                    | •             |  |  |  |  |
| ŧı       |           | ID \$                                            | СТАТУС              | количество абитуриентое      | уровень образования    | ⇔ КАТЕГОРИЯ                  | <ul> <li>вид оплаты за обу</li> <li> <li> <li> <li> <li> <li> <li> <li> <li> <li> <li> <li> <li> <li> <li> <li> <li> <li> <li> <li> <li> <li> <li> <li> <li> <li> </li> <li> </li> <li> </li> <li>&lt;</li></li></li></li></li></li></li></li></li></li></li></li></li></li></li></li></li></li></li></li></li></li></li></li></li></li></ul> | /ЧЕНИЕ        |  |  |  |  |
| <b>1</b> |           | 182                                              | На проверке         | 6                            | Бакалавриат            | Ступент                      | Поговор                                                                                                    |               |  |  |  |  |
|          |           | 181                                              | Проведен            | 1                            | Бакалавриат            | Студент                      | Грант                                                                                                    |               |  |  |  |  |
| •        |           | 179                                              | На проверке         | 1                            | Бакалавриат            | Студент                      | Договор                                                                                                    |               |  |  |  |  |
| -        |           | 177                                              | На проверке         | 1                            | Бакалавриат            | Слушатель                    | Грант                                                                                                    |               |  |  |  |  |
| 1        |           | 175                                              | Проведен            | 2                            | Бакалавриат            | Студент                      | Грант                                                                                                    |               |  |  |  |  |
| 4**      |           | 169                                              | На проверке         | 1                            | Бакалавриат            | Студент                      | Договор                                                                                                    |               |  |  |  |  |
|          |           | 168                                              | На проверке         | 2                            | Бакалавриат            | Студент                      | Договор                                                                                                    |               |  |  |  |  |
| Ð        |           | 167                                              | Проведен            | 6                            | Бакалавриат            | Студент                      | Договор                                                                                                    |               |  |  |  |  |
|          |           | 166                                              | На проверке         | 5                            | Бакалавриат            | Условно-зачисленный          | Договор                                                                                                    |               |  |  |  |  |
| -        |           | 165                                              | Проведен            | 1                            | Бакалавриат            | Условно-зачисленный          | Договор                                                                                                    |               |  |  |  |  |
| ୍        |           | 164                                              | Проведен            | 1                            | Бакалавриат            | Студент                      | Государственный гран                                                                                                    | π             |  |  |  |  |
|          |           | 162                                              | На проверке         | 0                            | Бакалавриат            | Студент                      | Договор                                                                                                    |               |  |  |  |  |
| 20       |           | 160                                              | Проведен            | 1                            | Бакалавриат            | Студент                      | Договор                                                                                                    |               |  |  |  |  |
| €        |           | 159                                              | Проведен            | 1                            | Бакалавриат            | Студент                      | Договор                                                                                                    |               |  |  |  |  |

Здесь можно обрабатывать, просматривать и создавать новые реестры, а также фильтровать их внутри каждой из категорий по периодам, статусу обработки, уровню образования и др. параметрам.

| Даш | иборд / Р | еестры д | вижения контингента<br>Жения контингента | IFAUTA                   |                         |                                  |                             |
|-----|-----------|----------|------------------------------------------|--------------------------|-------------------------|----------------------------------|-----------------------------|
|     |           | дона     | кония контин                             | i chi u                  |                         |                                  | Создать • Экспорт           |
| ЗАЧ | ИСЛЕНИЕ   | ΠΕΡΕΕ    | ВОД НА КУРС ВЫПУС                        | К ОТЧИСЛЕНИЕ ВОССТАНОВЛЕ | НИЕ ВОССТАНОВЛЕНИЕ П    | ІЕРЕВОД ВНУТРИ Е АКАДЕМ. МОБИЛЬН | ИТОГ. АТТЕСТАЦИЯ ВТОРОЙ ГОД |
| BC  | ЕГО: 1    | 20       | Показать 20 -                            |                          | Сегодня За неде         | алю За 30 дней За период         | Сбросить фильтры 🙁 🛄        |
|     | ID        | 4        | СТАТУС                                   | КОЛИЧЕСТВО АБИТУРИЕН     | ГОВ УРОВЕНЬ ОБРАЗОВАНИЯ | 🗢 КАТЕГОРИЯ                      | 💠 ВИД ОПЛАТЫ ЗА ОБУЧЕНИЕ    |
|     |           |          | ٩                                        | •                        | ٩                       |                                  | • (a                        |
|     |           | 182      | На проверке                              | 6                        | Бакалавриат             | Студент                          | Договор                     |
|     |           | 181      | Проведен                                 | 1                        | Бакалавриат             | Студент                          | Грант                       |
|     |           | 179      | На проверке                              | 1                        | Бакалавриат             | Студент                          | Договор                     |
|     |           | 177      | На проверке                              | 1                        | Бакалавриат             | Слушатель                        | Грант                       |
|     |           | 175      | Проведен                                 | 2                        | Бакалавриат             | Студент                          | Грант                       |
|     |           | 169      | На проверке                              | 1                        | Бакалавриат             | Студент                          | Договор                     |
|     |           | 168      | На проверке                              | 2                        | Бакалавриат             | Студент                          | Договор                     |
|     |           | 167      | Проволон                                 | <u>e</u>                 | Eavanannuar             | Crussur                          | Decener                     |

Если реестр имеет статус "На проверке", значит он был создан в системе, но не проведен по тем или иным причинам (т.е. к реестру не применялась

опция "Провести реестр", как описано выше). Например, вы сохранили реестр без добавления приказа, так как у вас на тот момент не было нужного документа. Либо вы решили позже добавить в него других абитуриентов и только после этого провести реестр.

В таком случае, студенты с непроведенным реестром не попадут в другую категорию и будут находиться в тех списках, где были изначально.

Допустим, если это касается этапа зачисления, то абитуриенты, которые закреплены за таким реестром, не являются зачисленными в студенты (т.е. в картотеке студентов их еще нет), но в каталоге абитуриентов при этом имеют статус верификации "Зачислен".

| Ξ                 | < Назад                                                   |                            | 4                                              | HeRo     |         |                | Ç.                                          |             | Demo dmin          |
|-------------------|-----------------------------------------------------------|----------------------------|------------------------------------------------|----------|---------|----------------|---------------------------------------------|-------------|--------------------|
| ( <b>Q</b> )<br>♠ | Дашборд / Абитуриенты Бакалавриат<br>Абитуриенты Бакалавр | риат                       |                                                |          |         |                |                                             | Coa         | дать абитуриента 🕴 |
| Ţ                 | ВСЕГО: 7 Показать 20-                                     |                            |                                                |          |         | Новые карточки | первыми                                     | Сбросить фи | льтры 🗙 🏢 +        |
| Ro                | ID \$ ФОТО                                                | ¢ 000                      | ОБРАЗОВАТЕЛЬНАЯ ПРОГРАММА                      | АНКЕТА % | ¢<br>до | Статус профиля | Ф         СТАТУС ВЕРИ           •         • | ИФИКАЦИИ    | форма опла         |
| 12                |                                                           |                            |                                                |          |         |                |                                             |             |                    |
| 1                 | 260                                                       | Test Igor                  | Информационные системы<br>(6806101) (6806101); |          | 0%      | УСПЕШНО        | 3/                                          | ачислен     | Платное отделе     |
|                   | 323                                                       | Мошанин Иван               | Информационные системы<br>(6B06101) (6B06101); |          | 0%      | УСПЕШНО        | 3/                                          | ачислен     | Платное отделе     |
| •                 | 324                                                       | Майлина Алина              | Информационные системы<br>(6806101) (6806101); |          | 0%      | УСПЕШНО        | 3/                                          | ачислен     | Платное отделе     |
| *                 | 325                                                       | Мусин Алексей              | Информационные системы<br>(6806101) (6806101); |          | 0%      | УСПЕШНО        | 3/                                          | ачислен     | Платное отделе     |
|                   | 326                                                       | Касина Альбина             | Информационные системы<br>(6806101) (6806101); |          | 0%      | УСПЕШНО        | 3/                                          | ачислен     | Платное отделе     |
| - 121             | 327                                                       | Макаев Ислам               | Информационные системы<br>(6806101) (6806101); |          | 0%      | УСПЕШНО        | 3/                                          | ачислен     | Платное отделе     |
| Đ                 | 268                                                       | Маратова Зарина Виталиевна | Информационные системы<br>(6806101) (6806101); |          | 0%      | УСПЕШНО        | 3/                                          | ачислен     | Платное отделе     |
| 8                 | ٢                                                         |                            |                                                |          |         |                |                                             |             | >                  |

Чтобы завершить перевод абитуриентов, найдите в списке ваш реестр и перейдите в него прямо из таблицы.

| Ξ                          | < Назад                                                                                                    |                                                                                                    | <b>4</b> 4                                               |   | Ð        | Demo<br>admin |  |
|----------------------------|----------------------------------------------------------------------------------------------------|----------------------------------------------------------------------------------------------------|----------------------------------------------------------|---|----------|---------------|--|
| <ul><li><b>↑</b></li></ul> | Дашборд / Реестры / Реестр№182<br>Реестр № 182                                                                              | Изменить                                                                                                    | Добавить абитуриенто                                     | + | Провести | и реестр +    |  |
| ш.                         | Основная информация                                                                                                    |                                                                                                    |                                                          |   |          | •             |  |
| <b>N</b> O                 | № РЕЕСТРА<br>ВИД РЕЕСТРА                                                                                                    | 182<br>Зачисление                                                                                            |                                                          |   |          |               |  |
| 1                          | СТАТУС                                                                                                    | На проверке                                                                                                  |                                                          |   |          |               |  |
|                            | дата проведения<br>зачислен с приказом<br>приказ                                                                            | (не задано)<br>Да<br>Приказ                                                                                  |                                                          |   |          | *             |  |
| *                          | ТИП ПРИКАЗА<br>Зачислен в порядке восстановления                                                                            | 29.08.2020 2593-ск (При                                                                                      | іказ о зачислении)                                       |   |          | ۹             |  |
|                            | ЗАЧИСЛЕН В ПОРЯДКЕ ВОССТАНОВЛЕНИЯ (КОММЕНТАРИЙ)<br>ЗАЧИСЛЕН В ПОРЯДКЕ ПЕРЕВОДА<br>ЗАЧИСЛЕН В ПОРЯДКЕ ПЕРЕВОДА (КОММЕНТАРИЙ) | 01.09.2020 017 (Приказ о<br>01.01.2019 015 (Приказ о<br>01.01.2020 014 (Приказ о<br>01.09.2020 013 (Приказ о | зачислении)<br>зачислении)<br>зачислении)<br>зачислении) |   |          |               |  |
| 8                          | Причина зачисления                                                                                                    | 01.06.2020 012 (Приказ о<br>Џето                                                                             | зачислении)                                              |   |          | ~             |  |
| \$                         | создатель<br>дата создания<br>дата обновления                                                                               | Demo<br>11.04.2023<br>11.04.2023                                                                             |                                                          |   |          |               |  |
|                            | УРОВЕНЬ ОБРАЗОВАНИЯ                                                                                                    | Бакалавриат                                                                                                  |                                                          |   |          |               |  |

Здесь вам доступны следующие опции:

- "Изменить" дает возможность редактировать настройки реестра;
- "Добавить абитуриентов" позволяет добавить в список готовых к зачислению абитуриентов, которые соответствуют всем параметрам данного реестра. Также абитуриентов можно добавить в существующий реестр не только из данного модуля, но и непосредственно из картотеки абитуриентов;
- поле для добавления приказа. Если приказа в списке нет, вам сперва нужно внести его в модуль "<u>Приказы по движению</u>". Затем вернуться в данный реестр, обновить страницу и добавить приказ;
- **"Провести реестр"**. Данная опция завершает перевод абитуриентов в категорию студентов.

## 3. Приказы по движению

Данный модуль содержит приказы по учащимся различного типа: о зачислении, о переводе, об отчислении, о восстановлении, об академическом отпуске, о выпуске, о переводе внутри ВУЗа, о смене ФИО студента и др.

| Ξ            | < Назад                                              |                       |                                 |                      | <b>4</b>    | 2 Q    | Demo<br>admin   |         |
|--------------|------------------------------------------------------|-----------------------|---------------------------------|----------------------|-------------|--------|-----------------|---------|
| ۹<br>۱       | Дашборд / Приказы по движению<br>Приказы по движению |                       |                                 |                      |             | Создат | +               | Экспорт |
|              | ВСЕГО: 33 Показать 20-                               |                       |                                 |                      |             | •      | бросить фильтры |         |
| Đ            | № ПРИКАЗА 🗘                                          | ДАТА ВЫДАЧИ ПРИКАЗА 🌻 | вид приказа                     | последний обновивший | СОЗДАТЕЛЬ   |        | 🗘 дата создания |         |
| â            |                                                      |                       |                                 |                      |             |        |                 |         |
| <b>1</b>     | 15                                                   | 20.05.2020            | Приказ об отчислении            | (не задано)          | (не задано) |        | 31.08.2020      |         |
|              | 2593-ск                                              | 29.08.2020            | Приказ о зачислении             | (не задано)          | (не задано) |        | 31.08.2020      |         |
|              | 1/8                                                  | 06.11.2020            | Приказ о зачислении             | (не задано)          | (не задано) |        | 06.11.2020      |         |
| *            |                                                      | 16.12.2020            | Приказ об академическом отпуске | (не задано)          | (не задано) |        | 17.12.2020      |         |
|              | 0989090                                              | 21.12.2020            | Приказ о переводе               | Demo                 | Demo        |        | 20.12.2020      |         |
| Î            | 0909090                                              | 09.12.2020            | Приказ о зачислении             | Demo                 | Demo        |        | 23.12.2020      |         |
| 2 <b>2</b> 2 | 000706                                               | 08.05.2021            | Приказ о зачислении             | (не задано)          | (не задано) |        | 03.01.2021      |         |
| Ð            | 12312341                                             | 08.02.2021            | Приказ о выпуске                | Demo                 | Demo        |        | 08.02.2021      |         |
|              | 02121                                                | 16.10.2020            | Приказ о переводе               | Demo                 | Demo        |        | 09.02.2021      |         |
|              | 007                                                  | 16.10.2020            | Приказ об отчислении            | Demo                 | Demo        |        | 26.02.2021      |         |
| S            | 099                                                  | 01.04.2021            | Приказ о переводе               | Demo                 | Demo        |        | 02.04.2021      |         |
|              | 203                                                  | 12.10.2020            | Приказ о зачислении             | Demo                 | Demo        |        | 06.04.2021      |         |
|              | 123123                                               | 16.10.2020            | Приказ о зачислении             | Demo                 | Demo        |        | 07.04.2021      |         |
| €            | 345                                                  | 23.06.2021            | Приказ о восстановлении         | Demo                 | Demo        |        | 23.06.2021      |         |
|              | 210                                                  | 25.08.2021            | Приказ о зачислении             | Demo                 | Demo        |        | 17.08.2021      |         |
|              | 12312                                                | 25.08.2021            | Приказ о зачислении             | Demo                 | Demo        |        | 07.10.2021      |         |

Чтобы внести в систему новый приказ, воспользуйтесь опцией "Создать" и заполните следующую информацию:

- текстовое содержание приказа;
- должность подписанта;
- ФИО подписанта;

| Дашборд / Приказы по движению / Добавить приказ                                                                       |                                                                                 |
|----------------------------------------------------------------------------------------------------|---------------------------------------------------------------------------------|
| Добавить приказ                                                                                                    |                                                                                 |
| Основная информация                                                                                                   | 😇 Русский 🌘 Казакский 🖶 Английский                                              |
|                                                                                                    |                                                                                 |
| Содержание                                                                                                    |                                                                                 |
|                                                                                                    | $\bullet = \blacksquare \lor \bullet \models \models = \bullet \lor \checkmark$ |
| Стили - Обычное - Шрифт - Ре 99 🐰 В I Ц S X <sub>2</sub> X <sup>2</sup> <u>А</u> - <u>И</u> - <u>I</u> <sub>X</sub> 🐲 |                                                                                 |
|                                                                                                    |                                                                                 |
|                                                                                                    |                                                                                 |
|                                                                                                    |                                                                                 |
|                                                                                                    |                                                                                 |
|                                                                                                    |                                                                                 |
|                                                                                                    |                                                                                 |
| body p                                                                                                    |                                                                                 |
| body p                                                                                                    |                                                                                 |
| ьоду р<br>Должность подписанта Подписант                                                                              |                                                                                 |
| ьоду р<br>Должность подписанта Подписант                                                                              |                                                                                 |
| роду р<br>Должность подлисанта Подлисант                                                                              |                                                                                 |
| вобу р<br>Должность подписанта Подписант                                                                              |                                                                                 |
| воду р<br>Должность подлисанта Подписант                                                                              |                                                                                 |
| воду р<br>Должность подлисанта                                                                                        |                                                                                 |

- № приказа;
- дату приказа;
- ФИО студента;
- вид приказа;
- загрузить файл с документом;
- сохранить приказ.

| Ш.       | Основной контент:  |                                     | •                             |
|----------|--------------------|-------------------------------------|-------------------------------|
| Ð        | № приказа *        | Дата выдачи приказа •               |                               |
| ¢3       |                    |                                     | <b></b>                       |
| <b>S</b> |                    |                                     |                               |
|          | Вид приказа •      | Документ                            |                               |
| *        | Выберите из списка | <ul> <li>Файл не выбран.</li> </ul> |                               |
| £        | Категория приказа  |                                     |                               |
|          | Выберите           | •                                   |                               |
| Ð        |                    |                                     |                               |
| 8        |                    |                                     | <ul> <li>Сохранить</li> </ul> |
| \$       |                    |                                     |                               |

После добавления приказа в систему, его можно использовать для осуществления соответствующего движения контингента через систему реестров.

Также вы можете просматривать, изменять настройки или удалять отдельные приказы. А опция "Экспорт" позволяет выгружать приказы из системы.

| ٩   | Дашборд             | / Приказы по движению |            |                      |             |                                                |            |  |
|-----|---------------------|-----------------------|------------|----------------------|-------------|------------------------------------------------|------------|--|
| A   | Приказы по движению |                       |            |                      |             |                                                |            |  |
| Ψ   | BCEFC               | О: 33 Показать        | 20 -       |                      |             | Сбросить фильтр                                |            |  |
| Đ   | ×                   | 1 Строка выбрана      |            |                      | K           | <ul> <li>Просмотр</li> <li>Изменить</li> </ul> | 🖥 Удалить  |  |
| *   |                     |                       |            |                      |             |                                                |            |  |
|     |                     | 15                    | 20.05.2020 | Приказ об отчислении | (не задано) | (не задано)                                    | 31.08.2020 |  |
| \$* |                     | 2593-ск               | 29.08.2020 | Приказ о зачислении  | (не задано) | (не задано)                                    | 31.08.2020 |  |
|     |                     | 1/a                   | 06.11.2020 | Приказ о зачислении  | (не задано) | (не задано)                                    | 06.11.2020 |  |

При переходе внутрь приказа отображается карточка с данными о нем. По опции "Просмотреть" можно ознакомиться с текстом приказа. Также через выбор действия доступны опции "Изменить", "Удалить" и "Печать".

| Ξ         | < Назад                              | HeRo<br>HUBY BACE                                        | <b>G</b> <sup>44</sup> | Q         | Demo<br>admin |
|-----------|--------------------------------------|----------------------------------------------------------|------------------------|-----------|---------------|
| ্ব<br>♠   | Дашборд / Приказы по движ<br>2593-ск | нию / 2593-ск                                            |                        | Выбрать д | действие      |
| Ψ         | Основная информация                  |                                                          |                        | / Изменит | ъ             |
| _         | ID                                   | 2                                                        |                        | 🗍 удалить |               |
| •         | № ПРИКАЗА                            | 2593-ск                                                  |                        |           |               |
| Ê         | СОДЕРЖАНИЕ                           | Приказ о зачислении на очную форму образования, контракт |                        |           |               |
| <b>(</b>  | ДАТА ВЫДАЧИ ПРИКАЗА                  | 29.08.2020                                               |                        |           |               |
|           | ВИД ПРИКАЗА                          | Приказ о зачислении                                      |                        |           |               |
|           | КАТЕГОРИЯ ПРИКАЗА                    |                                                          |                        |           |               |
|           | ДОКУМЕНТ                             | Посмотреть                                               |                        |           |               |
| -         | подписант                            | (не задано)                                              |                        |           |               |
| 2         | должность<br>подписанта              | (не задано)                                              |                        |           |               |
| . <u></u> | последний<br>обновивший              | (не задано)                                              |                        |           |               |
|           | СОЗДАТЕЛЬ                            | (не задано)                                              |                        |           |               |
|           | ДАТА СОЗДАНИЯ                        | 31.08.2020                                               |                        |           |               |
| 8         | ДАТА ОБНОВЛЕНИЯ                      | 31.08.2020                                               |                        |           |               |
| 8         | Студенты:                            |                                                          |                        |           |               |

На странице внизу содержится два дополнительных списка с данными:

- ФИО студентов, которые проходят по данному приказу;
- перечень реестров, к которым добавлен приказ.

|          | Студенты:     |            |                         |                      |                     |                     |
|----------|---------------|------------|-------------------------|----------------------|---------------------|---------------------|
| ٩        | ID            | ф ФИО      | DECREE ID               | ÷                    |                     |                     |
| <b>f</b> | 21            |            | 2                       |                      |                     |                     |
| Ψ        | 22            |            | 2                       |                      |                     |                     |
|          | 23            |            | 2                       |                      |                     |                     |
| 0        | 24            |            | 2                       |                      |                     |                     |
| Ê        | 25            |            | 2                       |                      |                     |                     |
|          | 26            |            | 2                       |                      |                     |                     |
|          | 27            |            | 2                       |                      |                     |                     |
|          | 30            |            | 2                       |                      |                     |                     |
|          | 99            |            | 2                       |                      |                     |                     |
| *        | 133           |            | 2                       |                      |                     |                     |
| £        | Реестры:      |            |                         |                      |                     |                     |
|          | BCEFO: 13 Nor | азать 20 - |                         |                      |                     | <b>•</b> •          |
| 225      | D ‡           | статус 🗘   | КОЛИЧЕСТВО АБИТУРИЕНТОВ | количество студентов | УРОВЕНЬ ОБРАЗОВАНИЯ | 🗘 КАТЕГОРИЯ 🗘       |
| Ð        |               |            |                         |                      |                     |                     |
| 8        | 162 n         | роведен    | 5                       | 0                    | Бакалавриат         | Студент             |
| S        | 158 H         | а проверке | 2                       | 0                    | Бакалавриат         | Условно-зачисленный |
| •        | 156 H         | а проверке | 1                       | 0                    | Бакалавриат         | Студент             |
| 20       | 137 П         | роведен    | 1                       | 0                    | Бакалавриат         | Студент             |

Клик на ФИО студента из таблицы позволяет перейти на его анкету с данными. Клик по строке с реестром открывает страницу просмотра реестра с подробностями его настроек.

|                | Студенты:               |                      |                      |                          |                     |
|----------------|-------------------------|----------------------|----------------------|--------------------------|---------------------|
|                | ір ¢ ФИО                | DECREE ID            | ÷                    |                          |                     |
| ÷              | 21                      | 2                    |                      |                          |                     |
|                | 22                      | 2                    |                      |                          |                     |
|                | 23                      | 2                    |                      |                          |                     |
| •              | 24                      | 2 OT                 | (РЫВАЕТ АНКЕТ)       | 1                        |                     |
| r <del>e</del> | 25                      | 2ДАІ                 | ного студенти        | Ą                        |                     |
|                | 26                      | 2                    |                      |                          |                     |
|                | 27                      | 2                    |                      |                          |                     |
|                | 30                      | 2                    |                      |                          |                     |
|                | 99                      | 2                    |                      |                          |                     |
| *              | 133                     | 2                    |                      |                          |                     |
| Ŧ              | Реестры:                |                      |                      |                          |                     |
|                | ВСЕГО: 13 Показать 20 - |                      |                      |                          |                     |
|                |                         | КОЛИЧЕСТВО АБИТУРИЕН | тов количество студе | НТОВ УРОВЕНЬ ОБРАЗОВАНИЯ | с категория         |
| B              |                         |                      |                      |                          |                     |
| _              |                         | OTHE DIDAET CIP      | чиндэ данного        |                          |                     |
| 8              | 162 Проведен            | 5                    | 0                    | Бакалавриат              | Студент             |
| 0              | 158 На проверке         | 2                    | 0                    | Бакалавриат              | Условно-зачисленный |